## 김성영교수 금오공과대학교 컴퓨터공학부

# 6**장** MFC **메시지 처리**

# 마법사를 사용한 MFC 응용 프로그램 생성 – 1

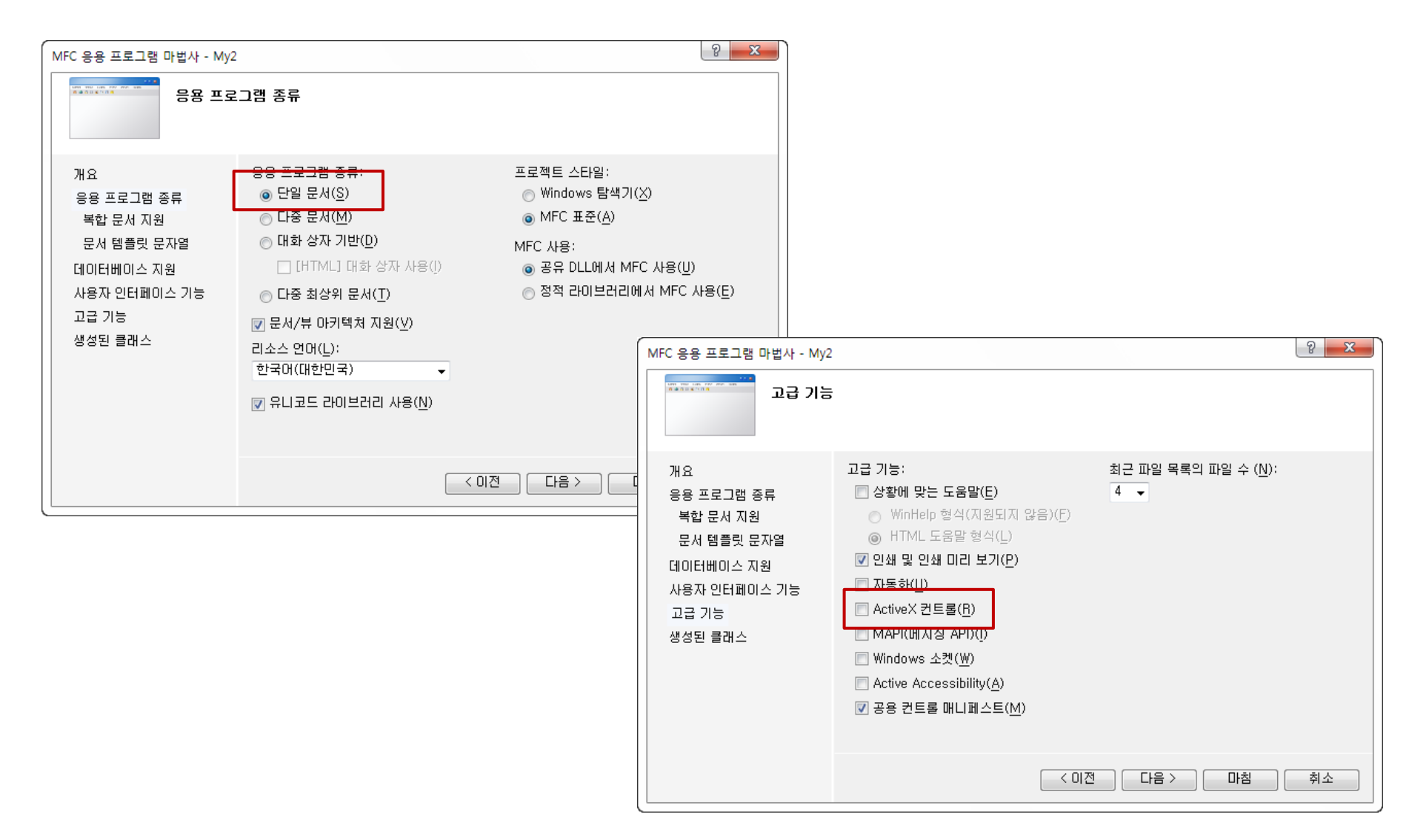

# 마법사를 사용한 MFC 응용 프로그램 생성 – 2

| MFC 응용 프로그램 마법사 - My2                                                                       |                                                                                                    |      |                                                                        |    |
|---------------------------------------------------------------------------------------------|----------------------------------------------------------------------------------------------------|------|------------------------------------------------------------------------|----|
| ·····································                                                       | 래스                                                                                                    |      |                                                                        |    |
| 개요<br>응용 프로그램 종류<br>복합 문서 지원<br>문서 템플릿 문자열<br>데이터베이스 지원<br>사용자 인터페이스 기능<br>고급 기능<br>생성된 클래스 | 생성된 클래스( <u>G</u> ):<br>CMy2View<br>CMy2Doc<br>CMainFrame<br>클래스 이름( <u>L</u> ):<br>CMy2View<br>기본 클래스( <u>A</u> ):<br>CView | •    | .h 파일( <u>E</u> ):<br>My2View,h<br>.cpp 파일( <u>P</u> ):<br>My2View,cpp |    |
|                                                                                             |                                                                                                    | < 이전 | 다음 > 마침                                                                | 취소 |

# 메시지 맵 관련 매크로

- 메시지 맵 메시지와 메시지 핸들러를 매핑하는 테이블
- MFC에서 제공하는 매핑 매크로(3가지 유형)

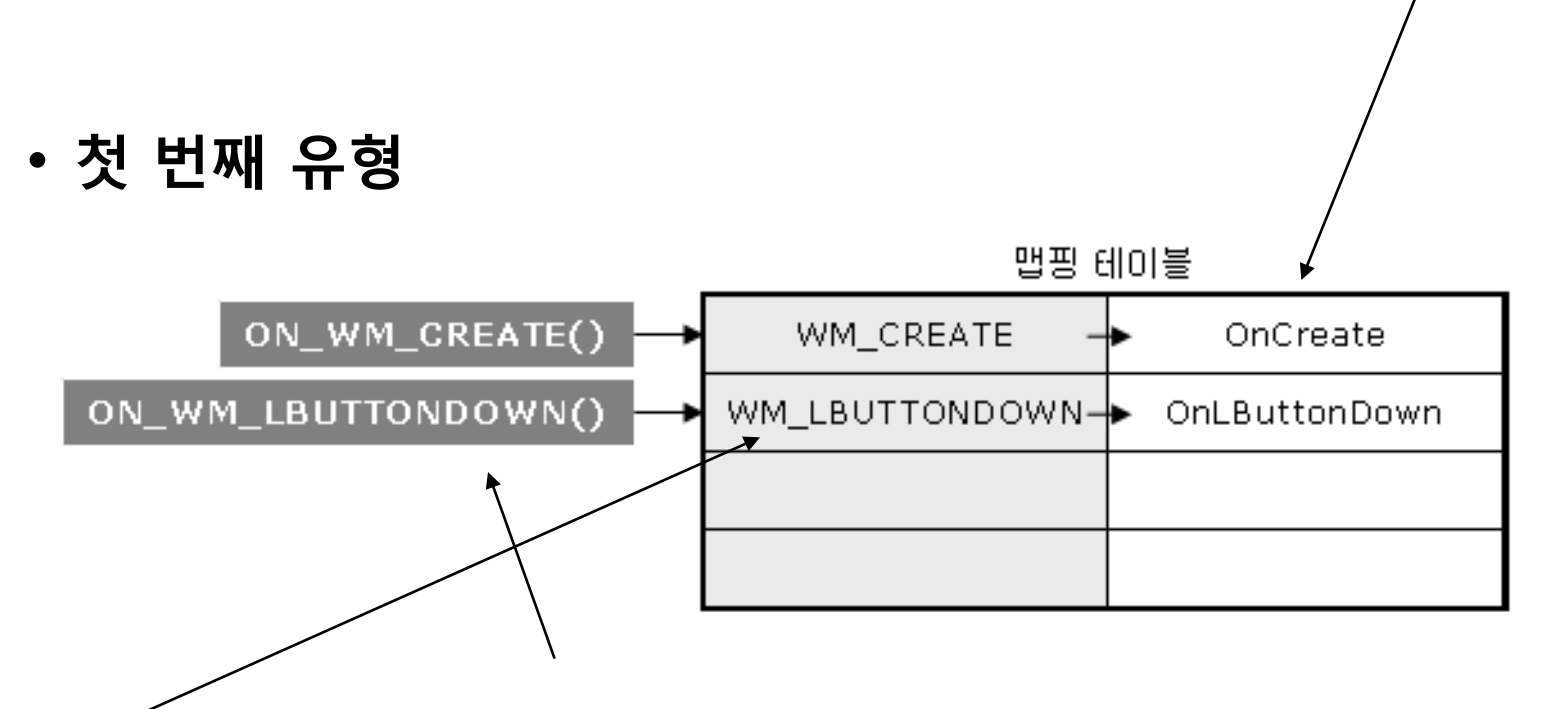

메시지에 대한 매핑 매크로를 알면 메시지 처리 가능

• 매핑 하려면 먼저 매핑 테이블 있어야 되지

## 구현파일(.CPP)

#### BEGIN\_MESSAGE\_MAP(A,B) //A는 부모 클래스 명, B는 파생 클래스 명 ON\_WM\_CREATE() ON\_WM\_LBUTTONDOWN() END\_MESSAGE\_MAP()

## 정의파일(.H)

afx\_msg void OnCreate()(LPCREATESTRUCT); // 메시지 핸들러 prototype afx\_msg void OnLButtonDown(UINT, CPoint); // 메시지 핸들러 prototype DECLARE\_MESSAGE\_MAP() // 매핑 테이블 마련

# 메시지처리 유형 1

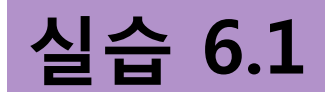

### 마우스 왼쪽 버튼 눌림 이벤트 처리를 해보자.

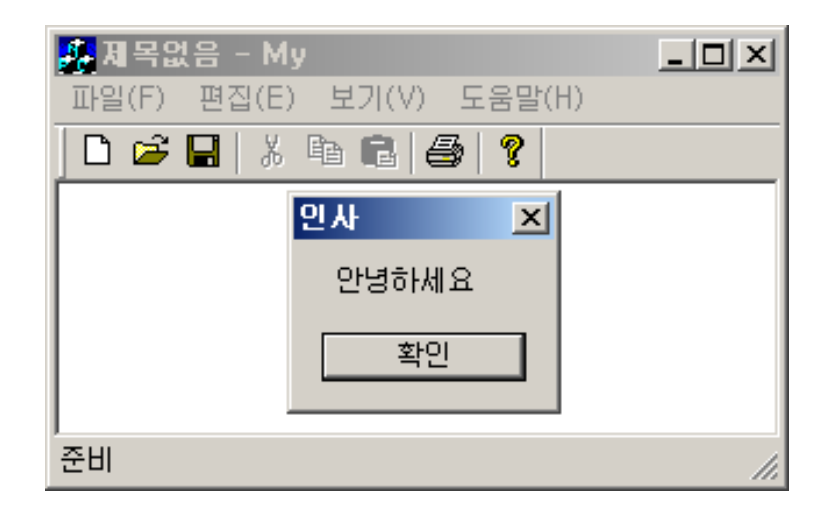

어느 클래스에서 처리?

#### MyView.h

```
// MyView.h : interface of the CMyView class
//
class CMyView : public CView
// Implementation
public:
        virtual ~CMyView();
#ifdef DEBUG
        virtual void AssertValid() const;
        virtual void Dump(CDumpContext& dc) const;
#endif
protected:
// Generated message map functions
protected:
        //{{AFX_MSG(CMyView)
        //}}AFX MSG
        afx_msg void OnLButtonDown(UINT, CPoint); // 추가한 부분
        DECLARE_MESSAGE_MAP()
};
```

MyView.cpp

```
IMPLEMENT_DYNCREATE(CMyView, CView)
```

BEGIN\_MESSAGE\_MAP(CMyView, CView)

// Standard printing commands

ON\_COMMAND(ID\_FILE\_PRINT, CView::OnFilePrint)

ON\_COMMAND(ID\_FILE\_PRINT\_DIRECT, CView::OnFilePrint)

ON\_COMMAND(ID\_FILE\_PRINT\_PREVIEW, CView::OnFilePrintPreview) ON\_WM\_LBUTTONDOWN()

END\_MESSAGE\_MAP()

#### MyView.cpp

// CMyView message handlers void CMyView::OnLButtonDown(UINT nFlags, CPoint point) ::MessageBox(\_\_\_\_\_, "안녕하세요", "인사", MB\_OK); (2)

#### }

{

## ①에 입력해야하는 코드는?

## ②에 입력해야하는 코드는?

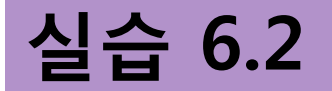

{

}

### 마우스 왼쪽 버튼 클릭 시 메시지 박스 대신 마우스의 좌표를 출력하자.

void CMyView::OnLButtonDown( UINT nFlags, CPoint point )

CView::OnLButtonDown( nFlags, point );

MyView.cpp

## 문자열 클래스 CString 을 이용한 문자열 처리

MyView.cpp

void CMyView::OnLButtonDown( UINT nFlags, CPoint point )

CView::OnLButtonDown( nFlags, point );

}

## 마우스를 움직일 때마다 마우스의 좌표를 출력하자.

- ON\_WM\_MOUSEMOVE MSDN 검색
- 정의파일(.h)
  - afx\_msg void OnMoudseMove(UINT, CPoint) 프로토타입 삽입
- 구현파일(.cpp)
  - ON\_WM\_MOUSEMOVE 매핑 매크로 삽입
  - OnMouseMove() 메시지 핸들러 구현

## Visual Studio 위저드를 이용한 메시지 핸들러 등록

- 속성 창 선택
- 클래스 뷰에서 CMyView 클래스 선택
- WM\_MOUSEMOVE 선택 후에 메시지 핸들러 등록

| 속  | 성                   | <b>-</b> ₽×  |
|----|---------------------|--------------|
| C  | MyView VCCodeClass  | •            |
| •  | 2↓   <b>■ 🗊 🖸 🌸</b> | E-1          |
|    | WM_LBUTTONDOWN      | OnLButtonE 🔺 |
|    | WM_LBUTTONUP        |              |
|    | WM_MBUTTONDBLCLK    |              |
|    | WM_MBUTTONDOWN      |              |
|    | WM_MBUTTONUP        |              |
|    | WM_MDIACTIVATE      |              |
|    | WM_MEASUREITEM      |              |
|    | WM_MENUCHAR         |              |
|    | WM_MENUSELECT       |              |
| _  |                     |              |
|    | WM_MOUSEMOVE        |              |
|    | WM_MOUSEWHEEL       |              |
|    | WM_MOVE             |              |
| 20 | MARTINE C           | and a second |

| WWW_WOOSEACTIVATE | _   |
|-------------------|-----|
| WM_MOUSEMOVE      |     |
| WM_N<추가> OnMouseM | ove |
| WM_MOVE           |     |

#### MyView.h

afx\_msg void OnMouseMove( UINT nFlags, CPoint point );
DECLARE\_MESSAGE\_MAP()

MyView.cpp

BEGIN\_MESSAGE\_MAP(CMyView, CView)

ON\_WM\_LBUTTONDOWN() ON\_WM\_MOUSEMOVE() END\_MESSAGE\_MAP()

void CMyView::OnMouseMove( UINT nFlags, CPoint point ) { // TODO: 여기에 메시지 처리기 코드를 추가 및/또는 기본값을 호출합니다. CView::OnMouseMove(nFlags, point);

## HDC 대신 이에 대한 클래스인 CDC 클래스와 관련 함수 사용

MyView.cpp

```
void CMyView::OnMouseMove( UINT nFlags, CPoint point )
```

```
CString strPos;
strPos.Format( "%04d %04d", point.x, point.y );
```

CDC\* pDC; pDC = this->GetDC(); // this는 CMyView 객체를 가리킴 (생략 가능) pDC->TextOut(0,0, strPos); // CDC 객체의 멤버함수 TextOut 함수 이용 this->ReleaseDC(pDC); // CDC 객체 반환

CView::OnMouseMove( nFlags, point );

}

- GetDC(), ReleaseDC()는 첫 번째 인자로 HWND요구 → CWnd의 멤버함수
- TextOut() 함수는 첫 번째 인자로 HDC요구 → CDC의 멤버함수

# 메시지처리 유형 2

- WM\_COMMAND 메시지에 대한 처리
  - 메뉴항목, 단축 키, 컨트롤 윈도우의 이벤트에 대응하여 발생
- 매핑 매크로에 이벤트를 발생시키는 주체와 대응하는 메시지 핸들러 함께 지정

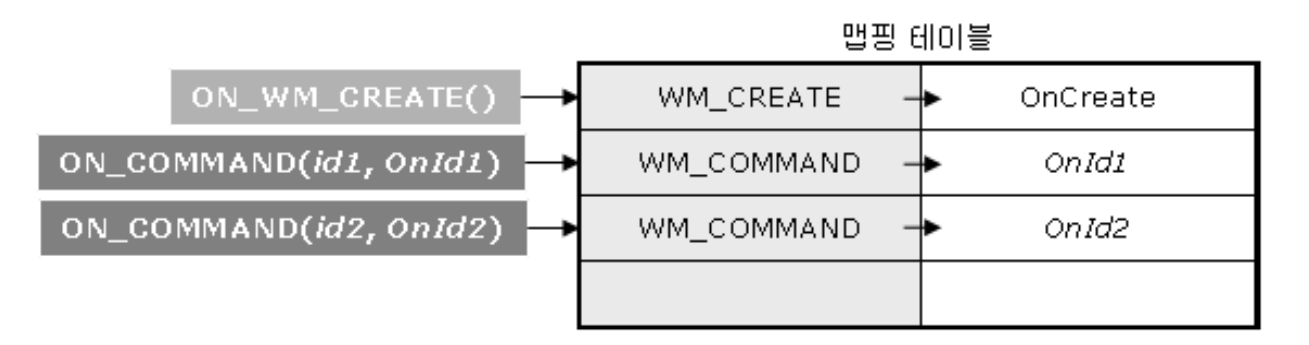

- id1: 이벤트 발생 주체의 식별자
- OnId1: 사용자가 정한 핸들러 이름

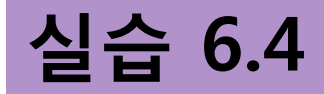

### 메뉴를 클릭하여 뷰 윈도우를 축소하여 화면의 중앙으로 옮기자.

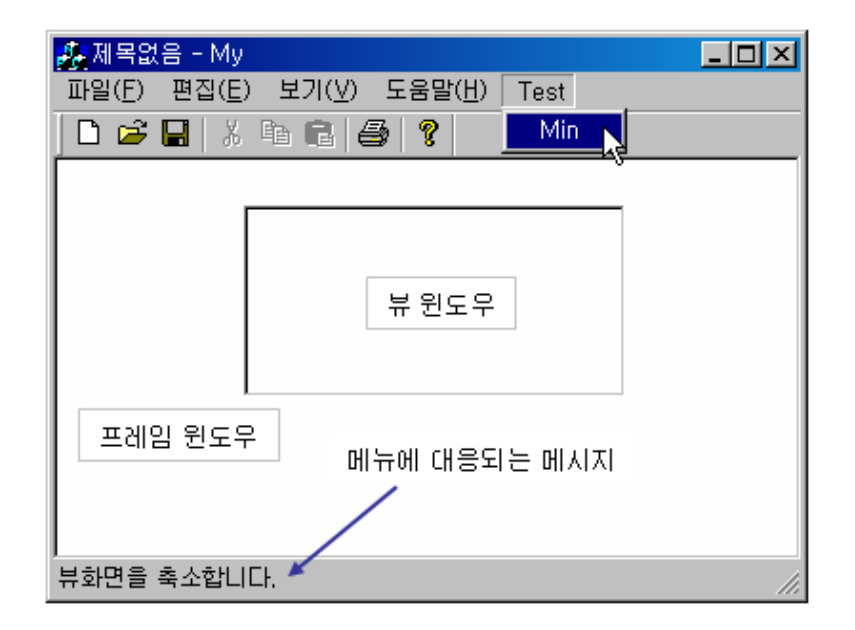

- 메뉴, 툴바, 상태바를 포함하고 있는 윈도우는 CMainFrame 클래스 객체로부터 생성한 프레임 윈도우
- 화면가운데 사각형 윈도우는 CMyView 클래스 객체로부터 생성한 뷰 윈도우

## 메뉴 항목 추가

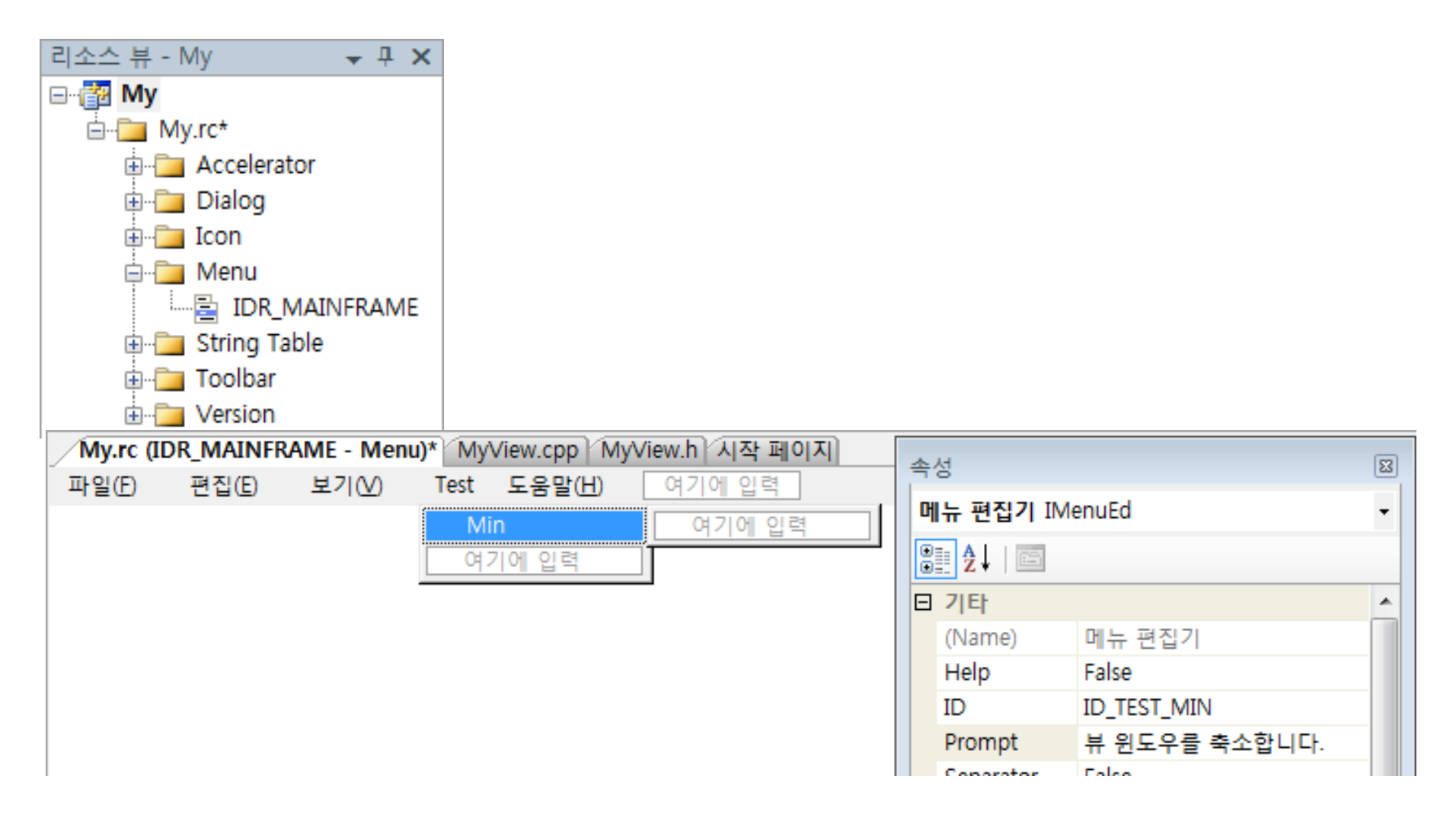

## 이벤트 처리기 (메시지 핸들러) 추가

| 이벤트 처리기 마법사 - My                                                    |                                                |                     | ? 💌 |
|---------------------------------------------------------------------|------------------------------------------------|---------------------|-----|
| 이벤트 처리기 마법사 시작                                                      |                                                |                     |     |
| 명령 이름:<br>ID_TEST_MIN<br>메시지 형식(Y):<br>COMMAND<br>UPDATE COMMAND UI | 클래스 목록( <u>L</u> ):<br>CAboutDlg<br>CMainFrame |                     |     |
| 함수 처리기 이름( <u>N</u> ):<br>OnTestMin                                 | CMyApp<br>CMyDoc<br>CMyView                    |                     |     |
| 처리기 설명:<br>메뉴 항목이나 명령 단추가 선택된 후에 호출됩니다.                             |                                                |                     | ]   |
|                                                                     |                                                | 추가 및 편집( <u>A</u> ) | 취소  |

## 이벤트 처리기 (메시지 핸들러) 코드 입력

```
MyView.cpp
```

```
void CMyView::OnTestMin()
```

ł

/\*

\*/

```
this->MoveWindow(100, 50, 200, 100); // this 생략 가능
```

```
CReat rt;
rt.left = 100; rt.top = 100; rt.right = 200; rt.bottom = 200;
MoveWindow( rt );
```

| 🕵 제목없음 - My                   | 🏂 제목없음 - My 💶 🗆 🔀                                                 |
|-------------------------------|-------------------------------------------------------------------|
| 파일(E) 편집(E) 보기(⊻) 도움말(H) Test | 파일( <u>F</u> ) 편집( <u>E</u> ) 보기( <u>V</u> ) 도움말( <u>H</u> ) Test |
| D 😅 🖬   X 🖻 🖻 🎒 🤶             | D 🚅 🖬   X 🖻 🖻 🎒 🤶                                                 |
| 340 000                       | 340 000                                                           |
|                               | 093 047                                                           |
| 마무스 위치라고 출력된 값                |                                                                   |
|                               |                                                                   |
| ▶ ←── 마우스 위치                  |                                                                   |
| 준비 //                         | 준비 //                                                             |

- WM\_MOUSEMOVE 이벤트를 CMyView 클래스에서만 처리 → 뷰 윈도우 안에서만 마우스 움직임에 대한 처리
- CMainFrame 클래스에 동일 핸들러 구현 → 프레임 윈도우에서도 같은 처리
- 프레임 윈도우가 화면 갱신을 하지 않는 이상 출력된 것은 그대 로 남아있음

## 실습 6.5

줄어든 뷰 윈도우를 다시 원상복구하자.

- 메뉴에 Max 메뉴 항목 추가하고 이에 대한 처리
- ・MoveWindow() 함수 호출
- 윈도우의 크기는 프레임 윈도우의 클라이언트 영역크기로 설정
   윈도우의 클라이언트 영역 크기를 알아오는 함수

BOOL GetClientRect( HWND *hWnd*, LPRECT *lpRect* );

```
MyView.cpp
```

```
void CMyView::OnTestMax( )
```

ł

CRect rt; GetClientRect( &rt ); MoveWindow( rt );

- 뷰 윈도우의 클라이언트 영역 크기를 알아내고 움직이도록
   하므로 변화 없음
- this -> 생략, 여기서 this는 CMyView클래스의 객체 포인터

```
MyView.cpp
```

#### void CMyView::OnTestMax()

{

}

CRect rt; CMainFrame\* pFrame;

pFrame = \_\_\_\_\_; //프레임 윈도우 객체의 포인터 할당 필요

pFrame->GetClientRect( &rt );
this->MoveWindow(rt);

CMyApp theApp; // my.h 파일에 전역변수로 선언됨

• 애플리케이션 객체 theApp는 전역변수 이므로 어디서든 사용가능

```
void CMyView::OnTestMax()
{
CRect rt;
CWnd* pFrame; // CMainFrame을 CWnd로 대치
pFrame = theApp.m_pMainWnd;
pFrame->GetClientRect( &rt );
this->MoveWindow( rt );
```

### • theApp가 다른 파일에서 선언 되었기 때문에 에러 발생

MyView.cpp

## • theApp의 이름이 바뀌었을 경우 다음의 전역함수 사용

CWinApp\* AfxGetApp();// 어플리케이션 객체의 주소 반환CWnd\* AfxGetMainWnd();// 프레임 윈도우 객체의 주소 반환HINSTANCE AfxGetInstanceHandle();// 인스턴스 핸들 반환

## • 전역함수를 써서 다음과 같이 변경

```
void CMyView::OnTestMax()
{
```

CRect rt; CWnd\* pFrame;

```
pFrame = AfxGetMainWnd( );
```

pFrame->GetClientRect( &rt ); this->MoveWindow( rt );

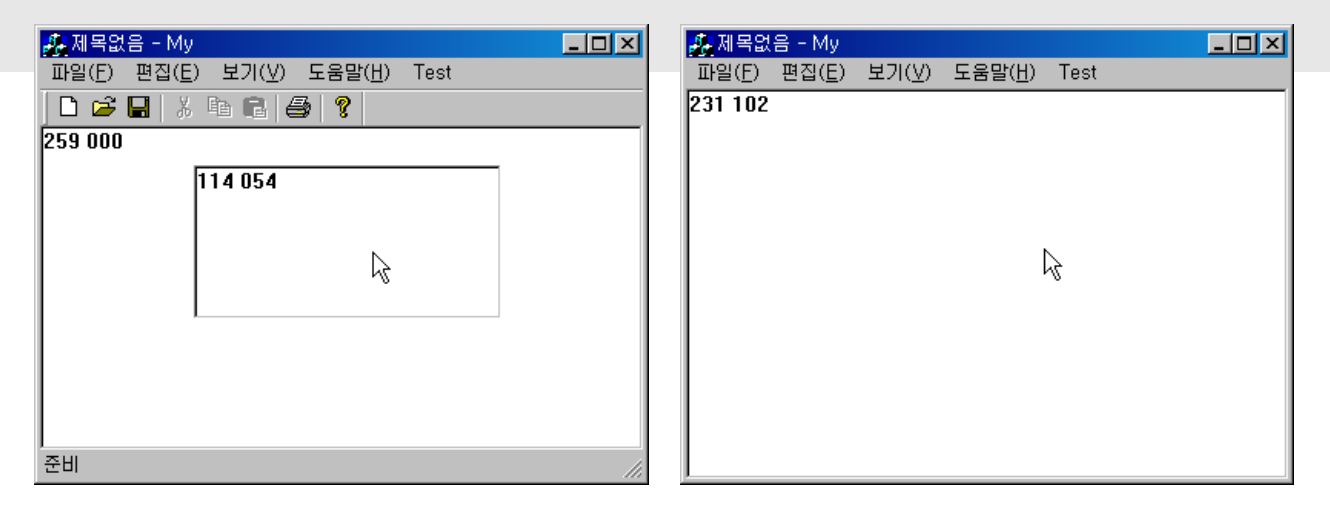

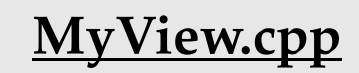

# 주요 클래스간의 통신 4개의 주요 클래스 상호간의 객체 포인터 획득 관계

M\_pMainWnd CMyApp AfxGetApp AfxGetMainWnd GetActiveView CMyView GetActiveDocument UpdateAllViews CMyDoc

CView\* GetActiveView( );

CDocument\* GetActiveDocument();

void UpdateAllViews( CView\* pSender, LPARAM lHint = 0L, CObject\* pHint = NULL );

CDocument\* GetDocument( );

## 도큐먼트에서 뷰의 객체에 대한 주소를 알고 싶으면? - 프레임 윈도우 객체를 거치면 가능

```
void CMyDoc::OnTest ()
```

CFrameWnd\* pFrame; // CMainFrame 대신 사용 pFrame = (CFrameWnd\*)AfxGetMainWnd();

CView\* pView; // CMyView 대신 사용 pView = (CView\*)pFrame->GetActiveView();

```
CDC* pDC;
pDC = pView->GetDC();
pDC->TextOut( 0, 0, "도큐먼트에서 직접 뷰에 출력하기" );
pView->ReleaseDC( pDC );
```

## 각 파생 클래스의 고유 멤버변수나 멤버함수를 사용한다면?

```
#include "MainFrm.h" // CMainFrame
#include "MyDoc.h" // CMyView.h에서 CMyDoc 클래스를 사용
#include "MyView.h" // CMyView
```

```
void CMyDoc::OnTest ()
```

. . .

```
CMainFrame* pFrame;
pFrame = (CMainFrame*)AfxGetMainWnd();
```

```
CMyView* pView;
pView = (CMyView*)pFrame->GetActiveView();
```

```
// CMyView의 함수라고 가정
pView->DoSomethingSpecificToCMyView();
```

## 실습 6.6

실습 6.5에서 툴바가 사라지는 문제를 해결하자.

- 프레임 윈도우의 클라이언트 영역에서 툴바 윈도우의 높이를 고 려하여 뷰 윈도우의 크기를 복원
- 툴바 윈도우의 크기
  - CWnd 클래스의 GetWindowRect()함수를 이용하여 획득
  - GetClientRect()함수를 사용해도 무방

Void CWnd::GetWindowRect( LPRECT lpRect );

#### MainFrm.h

```
class CMainFrame : public CFrameWnd
{
protected: // create from serialization only
CMainFrame( );
DECLARE_DYNCREATE( CMainFrame )
```

... 생략...

// 멤버접근함수를 작성해야 하나, 여기서는 단순히 변수를 public으로 설정함 public:

CStatusBar m\_wndStatusBar; CToolBar m\_wndToolBar;

...생략...

#### MyView.cpp

```
#include "MainFrm.h"
#include "MyDoc.h"
#include "MyView.h"
. . .
void CMyView::OnTestMax ()
        CRect rt;
        CMainFrame* pFrame;
        CToolBar* pToolBar;
        pFrame = (CMainFrame*)AfxGetMainWnd( );
        pToolBar = &( pFrame->m_wndToolBar );
        pFrame->GetClientRect( &rt );
        CRect rtTool;
        pToolBar->GetClientRect( &rtTool );
                                         // 툴바 윈도우 높이만큼 빼줌
        rt.top = rt.top + rtTool.Height();
        this->MoveWindow( rt );
```

ł

## 툴바 윈도우는 부모 윈도우에 도킹될 수 있도록 구현

MainFrm.cpp

int CMainFrame::OnCreate( LPCREATESTRUCT lpCreateStruct )

m\_wndToolBar.EnableDocking( CBRS\_ALIGN\_ANY ); EnableDocking( CBRS\_ALIGN\_ANY ); DockControlBar( &m\_wndToolBar );

return 0;

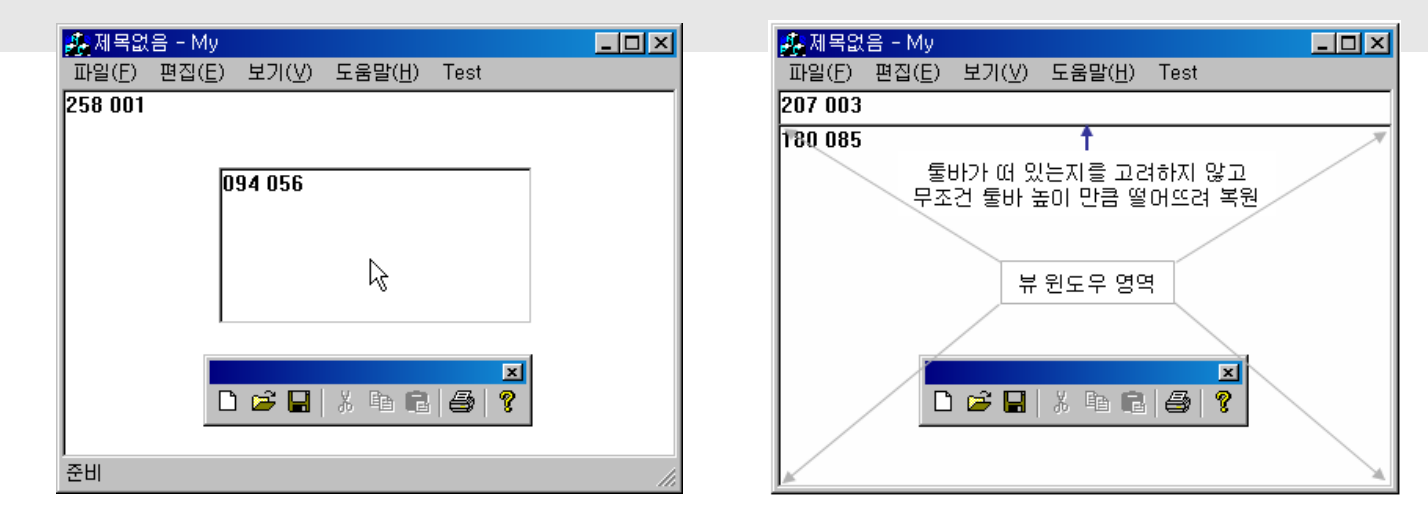

### 툴바 윈도우의 프레임 윈도우에 대한 도킹 여부 확인 필요

• MSDN을 참조하여 CToolBar 및 부모 클래스의 기능 확인

실습 6.5에서 상태바가 사라지는 문제를 해결하자.

 프레임 윈도우의 클라이언트 영역에서 툴바 및 상태바 윈도우의 높이를 고려하여 뷰 윈도우의 크기를 복원

# 메시지처리 유형 3

- 노티피케이션 코드에 대한 처리
- 노티피케이션 코드의 매핑 매크로는 WM\_COMMAND와 동일

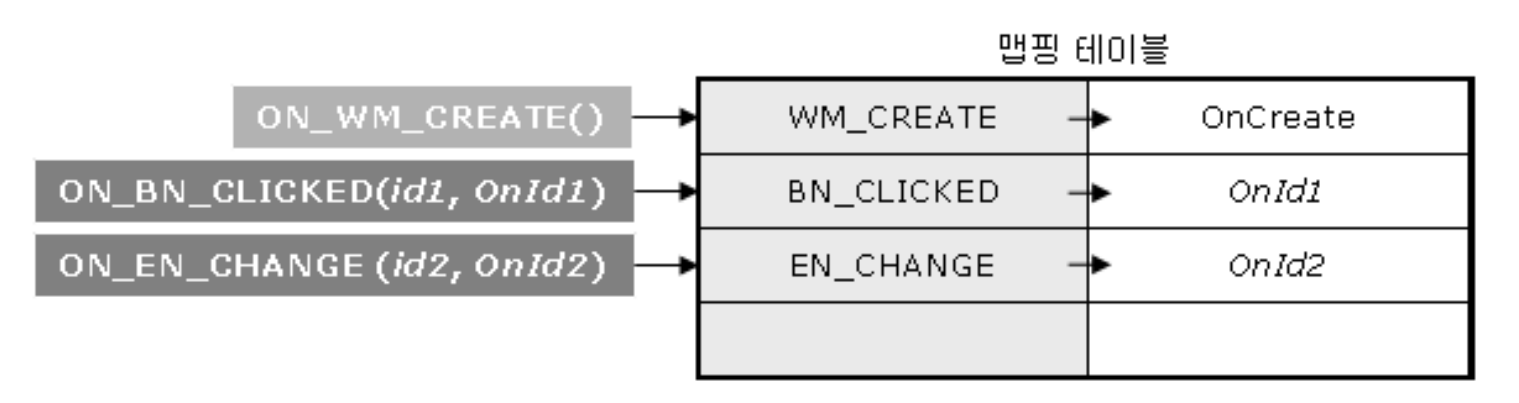

- id1: 이벤트 발생 주체의 식별자
- OnId1: 사용자가 정한 핸들러 이름
- 매핑 매크로 명칭은 ON으로 시작함 - 버튼기호 BN + 노티피케이션의 코드 CLICKED

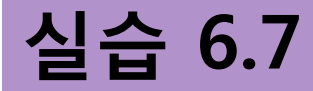

### 버튼 윈도우를 추가하고 클릭하면 메시지 박스를 출력하자.

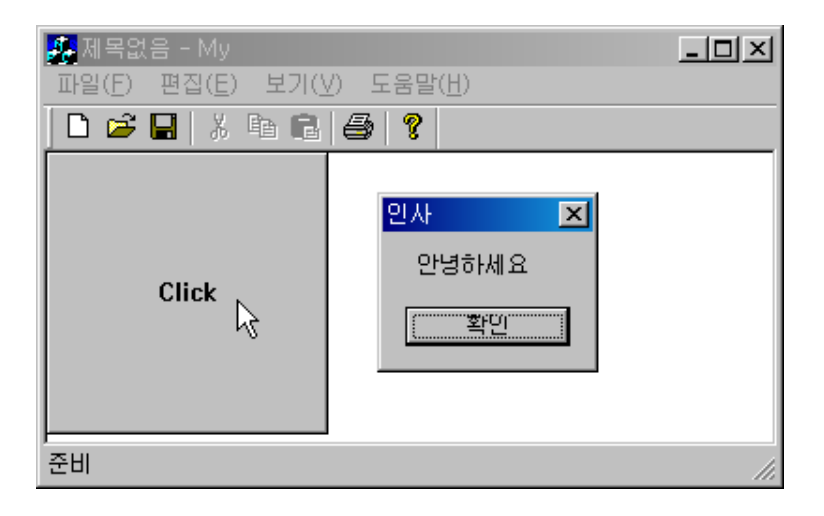

- 버튼 윈도우를 클래스화해 놓은 CButton 클래스를 활용
- Create() 함수를 이용하여 생성

BOOL Create( LPCTSTR lpszCaption, DWORD dwStyle, const RECT& rect, CWnd\* pParentWnd, UINT nID )

## 뷰 객체에 대한 WM\_CREATE 메시지 핸들러 추가

MyView.h

```
DECLARE_MESSAGE_MAP()
afx_msg int OnCreate( LPCREATESTRUCT lpCreateStruct );
```

MyView.cpp

```
BEGIN_MESSAGE_MAP( CMyView, Cview )
ON_WM_CREATE()
END_MESSAGE_MAP()
```

. . .

}

```
int CMyView::OnCreate( LPCREATESTRUCT lpCreateStruct )
{
    if ( CView::OnCreate(lpCreateStruct) == -1 )
        return -1;
    // TODO: Add your specialized creation code here
```

## 뷰 클래스에 버튼 객체를 멤버 변수로 추가

```
class CMyView : public CView {
protected: // serialization에서만 만들어집니다.
CMy2View();
DECLARE_DYNCREATE(CMy2View)
```

// 특성입니다. public: CMy2Doc\* GetDocument() const; private:

```
CButton* m_pBtn;
```

#### MyView.h

#### MyView.cpp

```
CMyView::CMyView() {
       m_pBtn = NULL;
CMyView::~CMyView() {
       if ( m_pBtn ) {
               m_pBtn->DestroyWindow();
               delete m_pBtn;
int CMyView::OnCreate( LPCREATESTRUCT lpCreateStruct ) {
       if (CView::OnCreate(lpCreateStruct) == -1)
               return -1;
       m_pBtn = new CButton();

      m_pBtn->Create(_T("Click"),
      // 캡션

      WS_VISIBLE | WS_CHILD,// 스타일

      CRect( 0, 0, 150, 150 ),
      // 위치 및 크기

      this,
      // 뷰 클래스를 부모 클래스로 설정

      888
      // 윈도우 식별자

                       );
```

return 0;

버튼 윈도우 생성

## 버튼을 눌렀을 때 메시지 박스 출력

MyView.h

MyView.cpp

```
DECLARE_MESSAGE_MAP()
afx_msg int OnCreate( LPCREATESTRUCT lpCreateStruct );
afx_msg void OnBtnClick();
```

```
BEGIN_MESSAGE_MAP( CMyView, Cview )

....

ON_WM_CREATE()

ON_BN_CLICKED( 888, OnBtnClick )

END_MESSAGE_MAP()
```

```
void CMyView::OnBtnClick( )
```

}

```
MessageBox( _T("안녕하세요"), _T("인사") );
```

## • 위저드를 사용할 수 없으므로 관련 코드를 직접 입력

42

- 뷰 윈도우에 메시지 출력
- 더블클릭은 라디오 버튼에서만 사용 가능

| 🥵 제목없음 - My 📃 🗆 🗙        | K 😥 제목없음 - My 📃 🗖                                   |
|--------------------------|-----------------------------------------------------|
| 파일(E) 편집(E) 보기(⊻) 도움말(H) | 파일( <u>F</u> ) 편집( <u>E</u> ) 보기(⊻) 도움말( <u>H</u> ) |
| D 🖆 🖬 🙏 🛍 🖻 🎒 💡          | D 🚅 🖬   X 🖻 🖻 🎒 📍                                   |
| 클릭 하였습니다                 | 더블클릭 하였습니다                                          |
|                          |                                                     |
|                          |                                                     |
| 1                        |                                                     |
|                          |                                                     |
|                          |                                                     |
| 준비 //                    | //<br>//                                            |

## 더블클릭을 처리하자.

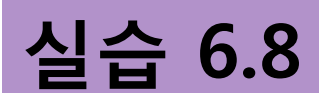

DECLARE\_MESSAGE\_MAP()
afx\_msg int OnCreate( LPCREATESTRUCT lpCreateStruct );
afx\_msg void OnBtnClick();
afx\_msg void OnBtnDblClick();

BEGIN\_MESSAGE\_MAP( CMyView, Cview )

ON\_WM\_CREATE() ON\_BN\_CLICKED( 888, OnBtnClick ) ON\_BN\_DOUBLECLICKED( 888, OnBtnDblClick ) END\_MESSAGE\_MAP()

int CMyView::OnCreate(LPCREATESTRUCT lpCreateStruct)

if (CView::OnCreate(lpCreateStruct) == -1)
 return -1;

```
m_pBtn = new CButton();
```

MyView.h

MyView.cpp

```
m_pBtn->Create( "Click",
                       WS_VISIBLE | WS_CHILD | BS_RADIOBUTTON,
                      CRect(0,0,150,150),
                      this,
                      888
                      );
       return 0;
void CMyView::OnBtnClick( )
       CDC* pDC;
       pDC = GetDC( );
       pDC->TextOut(150,0,_T("클릭하였습니다. "));
       ReleaseDC( pDC );
void CMyView::OnBtnDblClick()
       CDC* pDC;
       pDC = GetDC( );
       pDC->TextOut(150,0,_T("더블클릭 하였습니다."));
       ReleaseDC( pDC );
```

}

{

}

45

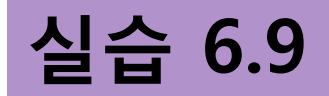

## 에디트 윈도우에 문자를 입력하면 뷰 윈도우에 동일하게 출력하자.

| 🥵 제목없음 - My                                |                                       | - O × |
|--------------------------------------------|---------------------------------------|-------|
| 파일( <u>F</u> ) 편집( <u>E</u> ) 보기( <u>\</u> | /) 도움말( <u>H</u> )                    |       |
| D 😅 🖬   X 🖻 💼                              | I I I I I I I I I I I I I I I I I I I |       |
| O Click                                    | 안녕하세 <mark>O</mark>                   |       |
| 안녕하세 ㅇ                                     |                                       |       |
| 준비                                         |                                       | 1.    |

- EN\_CHANGE 노티피케이션 코드 활용
- •에디트 윈도우의 입력 내용 읽기/쓰기
  - CWnd 클래스의 GetWindowText(), SetWindowText() 사용

#### MyView.h

```
class CMyView : public CView
private:
        CButton* m_pBtn;
        CEdit* m_pEdt;
protected:
        DECLARE_MESSAGE_MAP()
public:
        afx_msg int OnCreate( LPCREATESTRUCT lpCreateStruct );
        afx_msg void OnBtnClick( );
        afx_msg void OnBtnDblClick();
        afx_msg void OnEnChange();
```

};

```
MyView.cpp
```

BEGIN\_MESSAGE\_MAP( CMyView, Cview )

```
ON_WM_CREATE()
ON_BN_CLICKED(888, OnBtnClick)
ON_BN_DOUBLECLICKED(888, OnBtnDblClick)
ON_EN_CHANGE(999, OnEnChange)
END_MESSAGE_MAP()
```

```
CMyView::CMyView()
```

```
m_pBtn = NULL;
m_pEdt = NULL;
```

int CMyView::OnCreate( LPCREATESTRUCT lpCreateStruct )

ł

}

```
if (CView::OnCreate(lpCreateStruct) == -1)
        return -1;
m_pBtn = new CButton( );
m_pBtn->Create( _T("Click"),
                WS_VISIBLE | WS_CHILD | BS_RADIOBUTTON,
                CRect(0, 0, 150, 150),
                this,
                888
                );
m_pEdt = new CEdit( );
m_pEdt->Create(
                                 // 4개의 인자 사용
                 WS VISIBLE | WS CHILD | WS BORDER,
                CRect(150, 32, 300, 150),
                this,
                999
                );
return 0;
```

```
void CMyView::OnBtnClick( )
```

ł

}

```
m_pEdt->SetWindowText( _T("") );
void CMyView::OnBtnDblClick( )
       CDC* pDC;
       pDC = GetDC();
```

```
pDC->TextOut( 310, 0, _T("더블클릭 하였습니다"));
ReleaseDC(pDC);
```

```
void CMyView::OnEnChange( )
```

```
CString strMsg;
m_pEdt->GetWindowText( strMsg );
CDC* pDC;
pDC = GetDC( );
pDC->TextOut( 0, 150, strMsg );
ReleaseDC( pDC );
```

# 메시지처리 유형 4

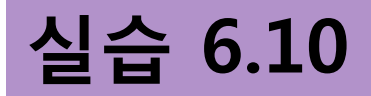

## 뷰 및 버튼 윈도우에서의 마우스 좌표를 뷰 윈도우에 출력하자.

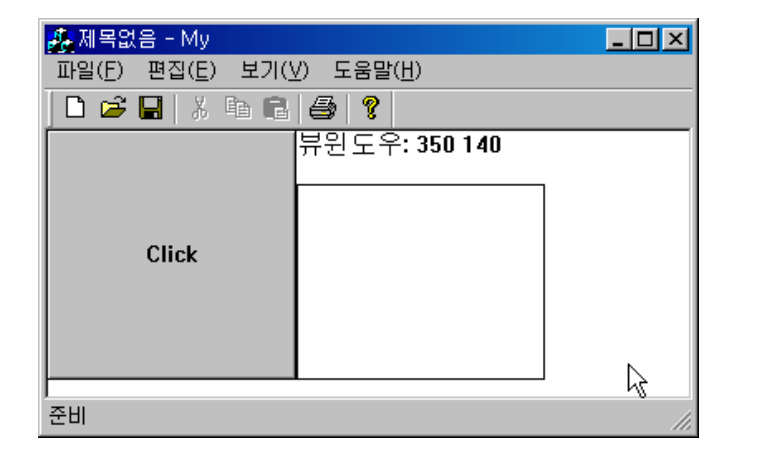

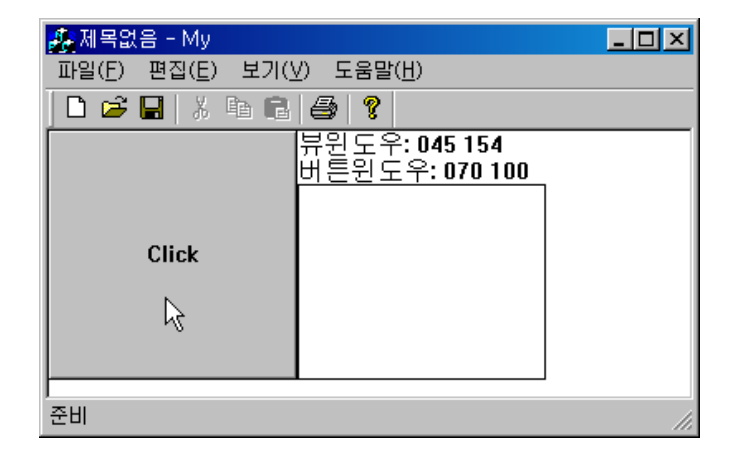

- 뷰 윈도우에서의 마우스 움직임 처리
  - CMyView::OnMouseMove() 핸들러에서 처리

## 뷰 윈도우에서의 마우스 움직임 처리 (WM\_MOUSEMOVE)

```
afx_msg void OnMouseMove(UINT, CPoint);
                                                                MyView.cpp
BEGIN MESSAGE MAP(CMyView, CView)
       ON WM MOUSEMOVE()
END MESSAGE MAP()
. . .
void CMyView::OnMouseMove(UNIT nFlags, CPoint point)
{
       CString strPos;
       strPos.Format( "뷰윈도우: %04d %04d", point.x, point.y );
       CDC* pDC;
       pDC = GetDC( );
       pDC->TextOut( 150, 0, strPos );
       ReleaseDC( pDC );
       CView::OnMouseMove( nFlags, point );
```

}

<u>MyView.h</u>

### 버튼 윈도우에서의 마우스 움직임 처리

- 버튼 윈도우 상에서 마우스 움직임 처리를 위한 핸들러는 코드상 에서 제공되지 않음
- 상속을 통해 해결
  - CButton 클래스를 상속하여 파생 클래스 CMyBtn을 정의

- OnMouseMove() 핸들러 재정의

## 버튼 윈도우에서의 마우스 움직임 처리

| 파일(F) 편집(E) 보기(V)                                       | 프로젝트(P) 빌드(B) [                                                         | 디버그(D) 도구(T)                                                   | 창(W                                                                                             |                                                                                              |
|---------------------------------------------------------|-------------------------------------------------------------------------|----------------------------------------------------------------|-------------------------------------------------------------------------------------------------|----------------------------------------------------------------------------------------------|
| 🛅 • 🛅 • 📂 🛃 💋   🐰                                       | 행         클래스 추가(C)         ↓           (約)         ↓↓         か모 츠가(𝗤) | Ig<br>Ctrl+Shift+∆                                             |                                                                                                 |                                                                                              |
| 클래스 추가 - My2                                            |                                                                         |                                                                | 8 ×                                                                                             |                                                                                              |
| 범주(C):<br>- Visual C++<br>- CLR                         | 템플릿(T):<br>Visual Studio에 설치되어 있는 템플릿<br>Mai ActiveX 커트로이 MEC 크레스       | 빠 MEC ODRC 소비자                                                 |                                                                                                 |                                                                                              |
| ⊕ ATL<br>                                               | MFC 클래스<br>내 템플릿                                                        | III MIC OBJEC 코니지<br>III TypeLib의 MFC 클래스<br>MFC 클래스 마번사 - Mv2 |                                                                                                 | ହ <mark>×</mark>                                                                             |
| 스마트 장치                                                  | ₩ 온라인 템플릿 검색                                                            | MFC ·                                                          | 클래스 마법사 시작                                                                                      |                                                                                              |
|                                                         |                                                                         | <b>이름</b><br>문서 템플릿 문자열                                        | 클래스 이름( <u>L</u> ):<br>CMyBtn<br>기본 클래스( <u>B</u> ):<br>CButton                                 | DHTML 리소스 ID( <u>S</u> ):<br>[IDR_HTML_MYBTN<br>,HTM 파일( <u>M</u> ):<br>▼ [MyBtn,htm         |
| MFC 라이브러리 클래스를 추가합니다.           이름(N):           위치(L): |                                                                         |                                                                | 대화 상자 ID( <u>D</u> ):<br>IDD_MYBTN<br>.h 파일(I):<br>MyBtn,h<br>.cpp 파일( <u>P</u> ):<br>MyBtn,cpp | 자동화:         ● 없음(Ŋ)         ● 정식 ID로 생성 가능(E)         ··· · · · · · · · · · · · · · · · · · |
|                                                         |                                                                         |                                                                | 지원되지 않는 스마트 장치 옵션을                                                                              | 을 보려면 여기를 클릭하십시오.<br>< 이전 다음 > 마침 취소                                                         |

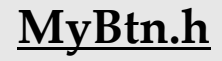

MyBtn.cpp

```
class CMyBtn: public Cbutton {
        afx_msg void OnMouseMove( UINT, CPoint );
};
BEGIN_MESSAGE_MAP(CMyBtn, CButton)
        ON WM MOUSEMOVE()
END MESSAGE MAP()
. . .
void CMyBtn::OnMouseMove( UNIT nFlags, CPoint point )
ł
        CString strPos;
        strPos.Format(_T("버튼윈도우: %04d %04d"), point.x, point.y );
        CDC* pDC;
        pDC = GetDC( );
        pDC->TextOut( 150, 16, strPos );
        ReleaseDC( pDC );
        CButton::OnMouseMove( nFlags, point );
```

```
MyView.h
```

MyView.cpp

```
class CMyBtn;
class CMyView: public CView {
    ...
private:
    CMyBtn *m_pBtn;
    CEdit *m_pEdt;
};
#include "MyBtn.h"
...
```

. . .

. . .

}

```
void CMyView::OnCreate( LPCREATESTRUCT lpCreateStruct )
```

## 버튼 윈도우에서의 마우스 좌표를 뷰 윈도우에 출력

MyBtn.cpp

```
void CMyBtn::OnMouseMove( UINT nFlags, CPoint point )
```

```
CWnd* pView;
pView = GetParent();
```

}

```
CString strPos;
strPos.Format(_T("버튼윈도우: %04d %04d"), point.x, point.y);
CDC* pDC;
pDC = pView->GetDC();
pDC->TextOut(150, 16, strPos);
ReleaseDC(pDC);
CButton::OnMouseMove(nFlags, point);
```

# 메시지 맵 벗어나기

- API에서의 메시지 처리 함수(윈도우 프로시저) 프로토타입 LRESULT WndProc( HWND, UINT, WPARAM, LPARAM )
- 첫 번째 인자가 HWND이므로, CWnd 클래스 멤버함수에 정의

virtual LRESULT WindowProc(
 UINT message, WPARAM wParam, LPARAM lParam
)

• CMyBtn 클래스는 CWnd 클래스의 자식 클래스이므로 WindowProc() 함수를 재정의하여 메시지 맵 코드 삭제 가능

#### MYBTN.H

public:

LRESULT WindowProc( UINT, WPARAM, LPARAM );

#### <u>MYBTN.CPP</u>

LRESULT CMyBtn::WindowProc( UINT msg, WPARAM wParam, LPARAM lParam )

```
switch(msg) {
case WM MOUSEMOVE:
        CWnd* pView;
        pView = GetParent(); //뷰 객체 획득
        CString strPos;
        strPos.Format( "%04d %04d", LOWORD(lParam), HIWORD(lParam) );
        CDC* pDC;
        pDC = pView->GetDC();
        pDC->TextOut( 150, 16, strPos );
        pView->ReleaseDC( pDC );
        break;
return CButton::WindowProc( msg, wParam, lParam );
```

# 사용자 메시지 처리 (메시지처리 유형 5)

## Lab.

SendMessage()를 사용하여 뷰 객체에서 화면 출력을 처리하자.

• CWnd::SendMessage()

#define WM\_MYMOVE WM\_USER+1

• 사용자 메시지 매핑 매크로

ON\_MESSAGE( WM\_MYMOVE, OnMyMove );

http://msdn.microsoft.com/ko-kr/library/k35k2bfs(v=VS.80).aspx

• 메시지 핸들러 프로토타입

afx\_msg LRESULT OnMyMove( WPARAM, LPARAM );

- wParam 생성: MAKEWPARAM 매크로
- IParam 생성: MAKELPARAM 매크로

http://msdn.microsoft.com/ko-kr/library/ms632664(v=VS.85).aspx

# MFC 프로그램의 일반적 유형

- 주요 객체 네 개와 프로그래머가 필요로 하는 객체로 구성
- 새로 추가한 객체와의 통신 요구

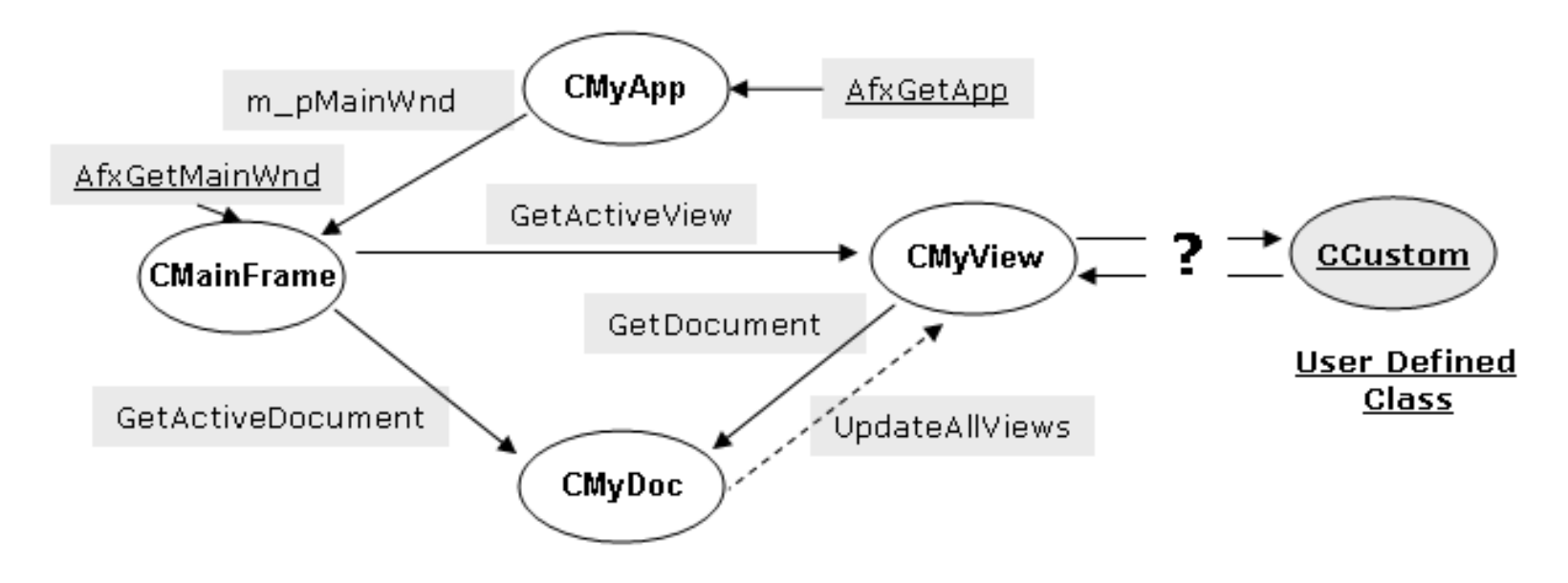

• 기존 어느 객체와도 통신이 가능

## 도큐먼트 객체에 대한 접근 예제

- 프레임 윈도우 객체를 통해 도큐먼트 객체에 접근
- 유사한 방법으로 뷰 객체에 접근 가능

Custom.cpp

```
#include "mydoc.h"
void CCustom::DocumentAccessing()
```

ł

}

CFrameWnd\* pFrame; pFrame = ( CFrameWnd\* )AfxGetMainWnd( ); CMyDoc\* pDoc; pDoc = ( CMyDoc\* )pFrame->GetActiveDocument( ); pDoc->DoSomething( );

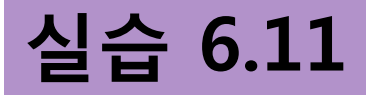

### 실습 6.10을 변경하여 버튼 윈도우에서 마우스를 움직일 때 에디트 윈도 우에도 좌표를 출력하자.

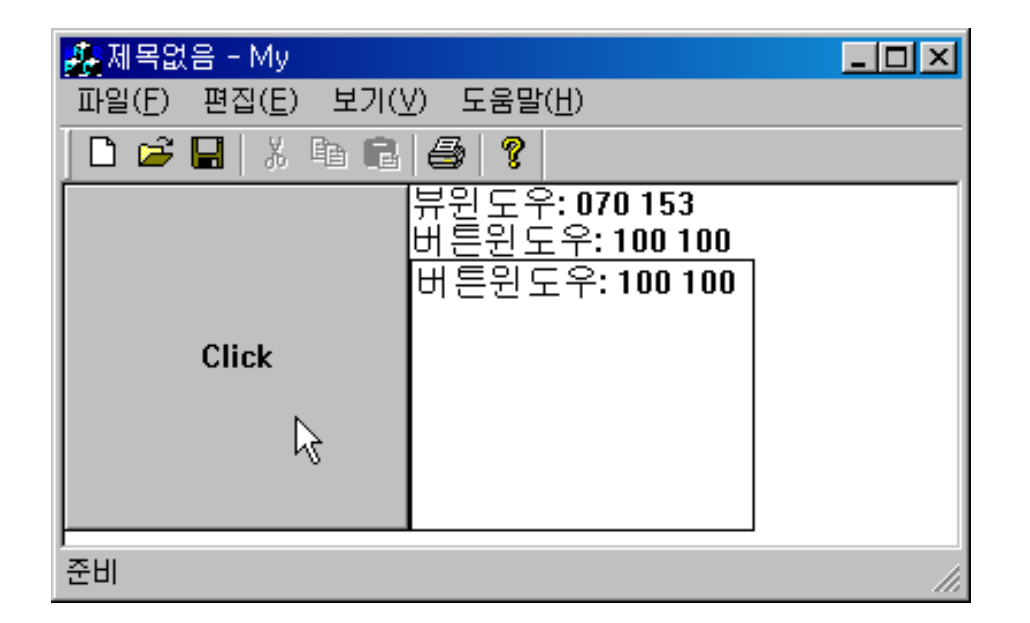

• 뷰 객체의 멤버로 있는 에디드 객체를 얻어와야 함 • 뷰 객체의 주소 타입은 CMyView\*

```
#include "mainfrm.h"
#include "mydoc.h"
#include "myview.h"
```

}

void CMyBtn::OnMouseMove( UINT nFlags, CPoint point ) {

CMainFrame\* pFrame = ( CMainFrame\* )AfxGetMainWnd( ); CMyView\* pView = ( CMyView\* )( pFrame->GetActiveView() ); CEdit\* pEdit = pView->m\_pEdt;

CString strPos; strPos.Format( "버튼윈도우: %04d %04d", point.x, point.y );

m\_pEdit->SetWindowText( strPos );

```
CDC* pDC;
pDC = pView->GetDC();
pDC->TextOut(150, 16, strPos);
pView->ReleaseDC( pDC );
```

CButton::OnMouseMove( nFlags, point );

## 실습 6.11의 문제점

- CMyBtn 클래스의 범용성 떨어짐
  - CMyView 클래스 사용을 위해 3개의 기본 헤더파일 사용

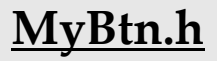

```
class CMyBtn: public CButton
{
    ...
public:
    CEdit* m_pEdit;
private:
    void SetWnd( CEdit* pEdit );
...
```

```
#include "mainfrm.h"
#include "mydoc.h"
#include "myview.h"
```

. . .

```
void CMyBtn::SetWnd( CEdit* pEdit )
{
    m_pEdit = pEdit;
}
```

MyBtn.cpp

void CMyBtn::OnMouseMove( UINT nFlags, CPoint point )

```
CWnd* pView;
pView = GetParent( );
```

ł

}

```
CString strPos;
strPos.Format( "버튼윈도우: %04d %04d", point.x, point.y );
```

```
m_pEdit->SetWindowText( strPos );
```

```
CDC* pDC;
pDC = pView->GetDC();
pDC->TextOut(150, 16, strPos);
pView->ReleaseDC(pDC);
```

CButton::OnMouseMove( nFlags, point );

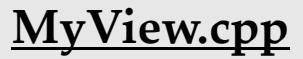

int CMyView::OnCreate( LPCREATESTRUCT lpCreateStruct )

```
if (CView::OnCreate(lpCreateStruct) == -1)
    return -1;
```

```
m_pBtn = new CMyBtn();
```

```
m_pBtn->Create( "Click", WS_VISIBLE | WS_CHILD,
CRect(0,0,150,150), this, 888 );
```

```
m_pEdt = new CEdit( );
```

```
m_pEdt->Create( WS_VISIBLE | WS_CHILD | WS_BORDER,
CRect(150,32,300,150), this, 999 );
```

**m\_pBtn->SetWnd(m\_pEdt);** //버튼 윈도우에게 에디트 윈도우 객체 전달

return 0;

ł

}